# System z Assembler

z/OS Lehrgang 2008/09

Prof. Dr.-Ing. Wilhelm G. Spruth

Teil 3 Arbeiten mit z/OS

# Arbeiten mit z/OS

#### 1. Voraussetzungen

Das Arbeiten mit einem z/OS Rechner ist ein wesentlicher und wichtiger Bestandteil der Mainframe Ausbildung. Hierfür steht uns der Rechner jedi.informatik.uni-leipzig.de oder 139.18.4.34 zur Verfügung. Sie erhalten für diesen Rechner eine Benutzerkennung für die Dauer Ihrer Ausbildung. Sie können auf den Rechner von zu Hause mit Ihrem Windows oder Linux PC zugreifen.

Auf dem Rechner jedi.informatik.uni-leipzig.de läuft (unter anderem) das Betriebssystem z/OS Version 1.8 mit zahlreichen weiteren Komponenten. Ein Zugriff auf z/OS erfolgt in der Regel über eins von mehreren z/OS Subsystemen. Beispiele für hierfür geeignete Subsysteme sind TSO, CICS, USS, DB2 und andere. Jedes Subsystem hat seinen eigenen Zugriffsmechanismus. Im ersten Teil des Lehrgangs greifen wir auf das TSO Subsystem zu.

Um mit Hilfe eines Arbeitsplatzrechners auf einen Server zugreifen zu können braucht man eine Zugriffskomponente, die allgemein als Client bezeichnet wird. Einige Beispiele für Klientensoftware sind der Browser, der Telnet Client und der FTP Client.

Ein Zugriff auf TSO kann über eine graphische Benutzerschnittstelle (graphical user interface, GUI) oder eine Kommandozeilenschnittstelle (command line user interface, CUI) erfolgen.

z/OS unterstützt all diese Möglichkeiten. Am weitesten gebräuchlich ist jedoch die Benutzung eines Kommandozeilenschnittstelle mit Hilfe eines 3270 Klienten.

Die TSO Kommandozeilenschnittstelle ist vergleichbar mit der Linux bash shell oder der Windows Dos Shell. Eine Shell ist ein Interpreter, der Kommandos entsprechend seiner eigenen Syntax interaktiv oder selbständig ausführt. Die Semantik aller Kommandozeilen-Shells haben viele Ähnlivhkeiten. Dabei unterscheidet sich die Syntax der TSO Shell sehr von der Syntax der Linux oder der Syntax der Windows Shell Ein TSO Client benutzt das tn3270 Übertragungsprotokoll um mit dem z/OS "Communication Server" Subsystem und dann mit TSO zu kommunizieren. Das 3270 Übertragungsprotokoll setzt auf dem Telnet Protokoll auf, und verwendet ebenfalls den TCP-Port 23 auf der Serverseite. Der 3270-Klient wird allgemein als "3270 Emulator" bezeichnet.

Weit mehr als ein Dutzend Firmen vertreiben 3270 Emulatoren für Windows oder Linx Plattformen.

Manche 3270 Emulatoren verwenden sie das Telnet Protokoll nur für die erste Verbindungsaufnahme. Danach wird ein Java Applet geladen; alle weitere Communication findet innerhalb eines Web Browsers statt. Das 3270 Protokoll setzt dann auf dem HTTP Protokoll auf. Das Applet wird entweder lokal gespeichert, oder bei Bedarf herunter geladen.

Unter Linux / Unix empfehlen wir den x3270 (oder for Kommandozeile c3270) Emulator. Beide sind Open Source und sind noch auf der jeweiligen Zielplattform zu kompilieren. Er ist auch bei gänigen Linux Distributionen enthalten (z.B. SuSE Linux). Danach einfach x3270 ausführen und mit 139.18.4.34 verbinden.

Unter Windows empfehlen wir den Freeware Emulator "Quick32Freeware" ; er liegt unter <u>http://www.qrx.de/assembl</u> zum Download bereit.

Von der Firma IBM werden u.a. die Produkte "Personal Communication" und "Host on Demand" (HOD) angeboten. Der Zugriff über das HOD ist auf unseren Server auch möglich. (mit Voranmeldung).

Andere Firmen bieten Ihnen eine kostenlose 30 oder 60 Tage Demo Version zum Herunterladen an. Wir haben gute Erfahrungen mit Mocha von der Firma Mochasoft sowie dem Jet3270 Emulator der Fa. Platypus Partners gemacht.

Welchen 3270 Emulator Sie benutzen ist weitestgehen Geschmacksache; es kann sein, dass Ihre Firma einen bestimmten 3270 Emulator bevorzugt.

Der nächste Abschnitt beschreibt die Installation von Quick32Freeware. Wenn Sie einen anderen 3270 Emulator bevorzugen können sie diesen Abschnitt überspringen.

#### 2. Installation von Quick3270 Freeware Edition unter Windows XP

Download Quick32Freeware. Start install.exe und folgen Sie den Instructions. Legen Sie den ICOn auf Ihren Desktop. Start Quick32Freeware.

| Quick3 | 3270 Freeware Edition 🔀                                                                                                    |
|--------|----------------------------------------------------------------------------------------------------|
| i)     | Quick3270 ist nicht als Standard TN3270 Emulator eingezeichnet.<br>Wollen Sie das Quick3270 als Standard 3270 Emulator auf diesem Pc eingezeichnet wird ?<br>Ja Nein |

Vorschlag ist "Nein". Kann später immer noch erfolgen. Evtl. wollen Sie früher oder später auf einen anderen 3270 Emulator umsteigen.

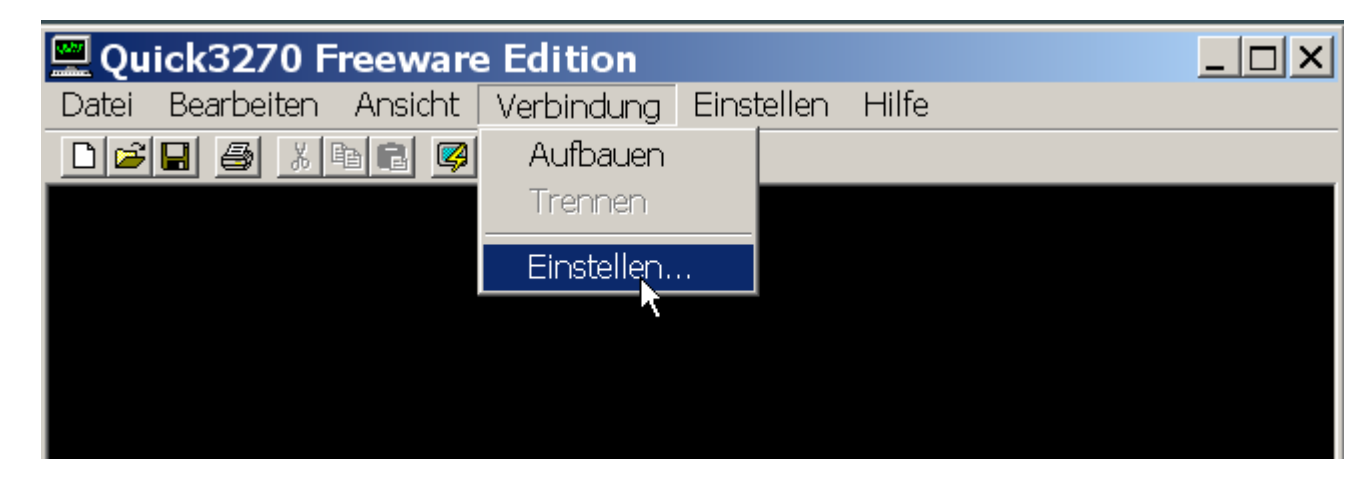

Auf Verbindung – Einstellen klicken

| Sitzung einstellen                         |                                                  | <u>?</u> ×              |
|--------------------------------------------|--------------------------------------------------|-------------------------|
| Name oder IP-Adresse des Hosts: 139.18.4.3 | 4                                                |                         |
| Zielanschluß: 23                           | Land Host-Zeichenui                              | (500)                   |
| Device-Name:                               | Spanien / Euro<br>Spanien                        | (1145) <b></b><br>(284) |
| Terminalkennung: IBM-3278-2-E 💌            | Thailand<br>Turkey                               | (838)<br>(1026)         |
| TN3270E unterstützen 🔽                     | Vereinigte Staaten<br>Vereinigten Staaten / Euro | (037)<br>(1140) 💌       |
| ОК                                         | Abbrechen                                        |                         |

Einstellungen wie angegeben. OK

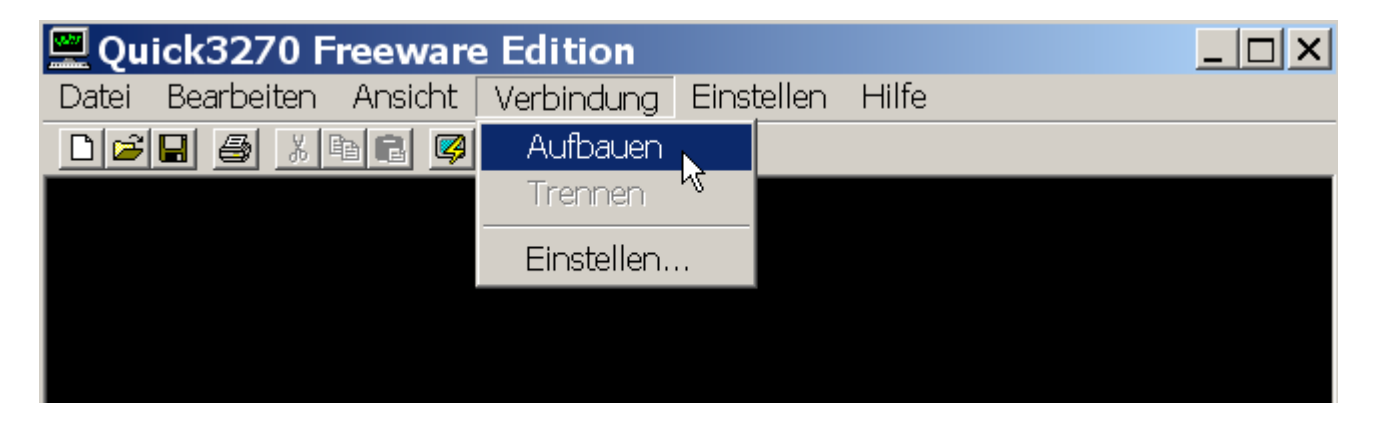

3. Einloggen auf dem z/OS-Rechner 139.18.4.34 unter Port 23

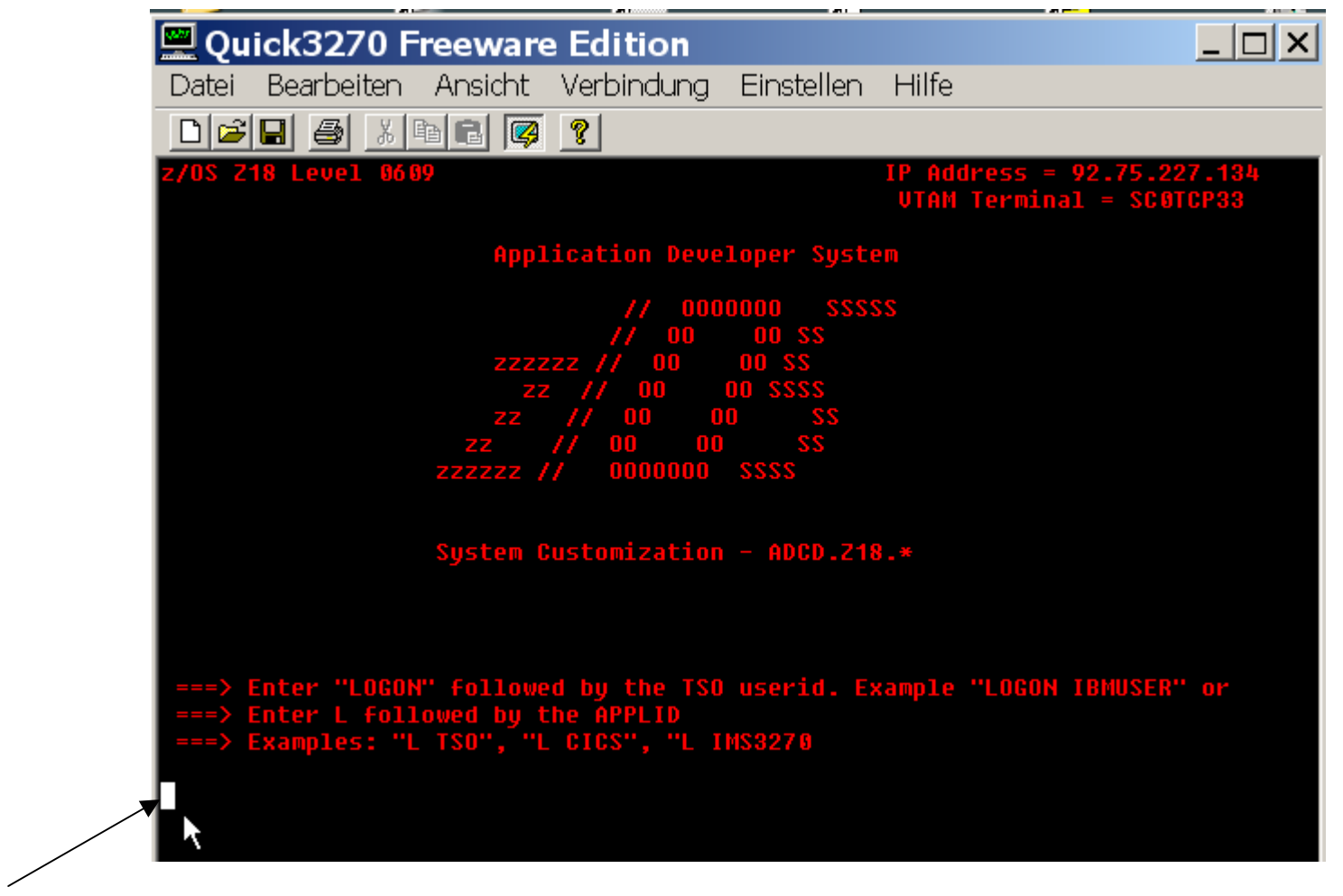

Das weiße Rechteck links unten markiert die Cursor Position.

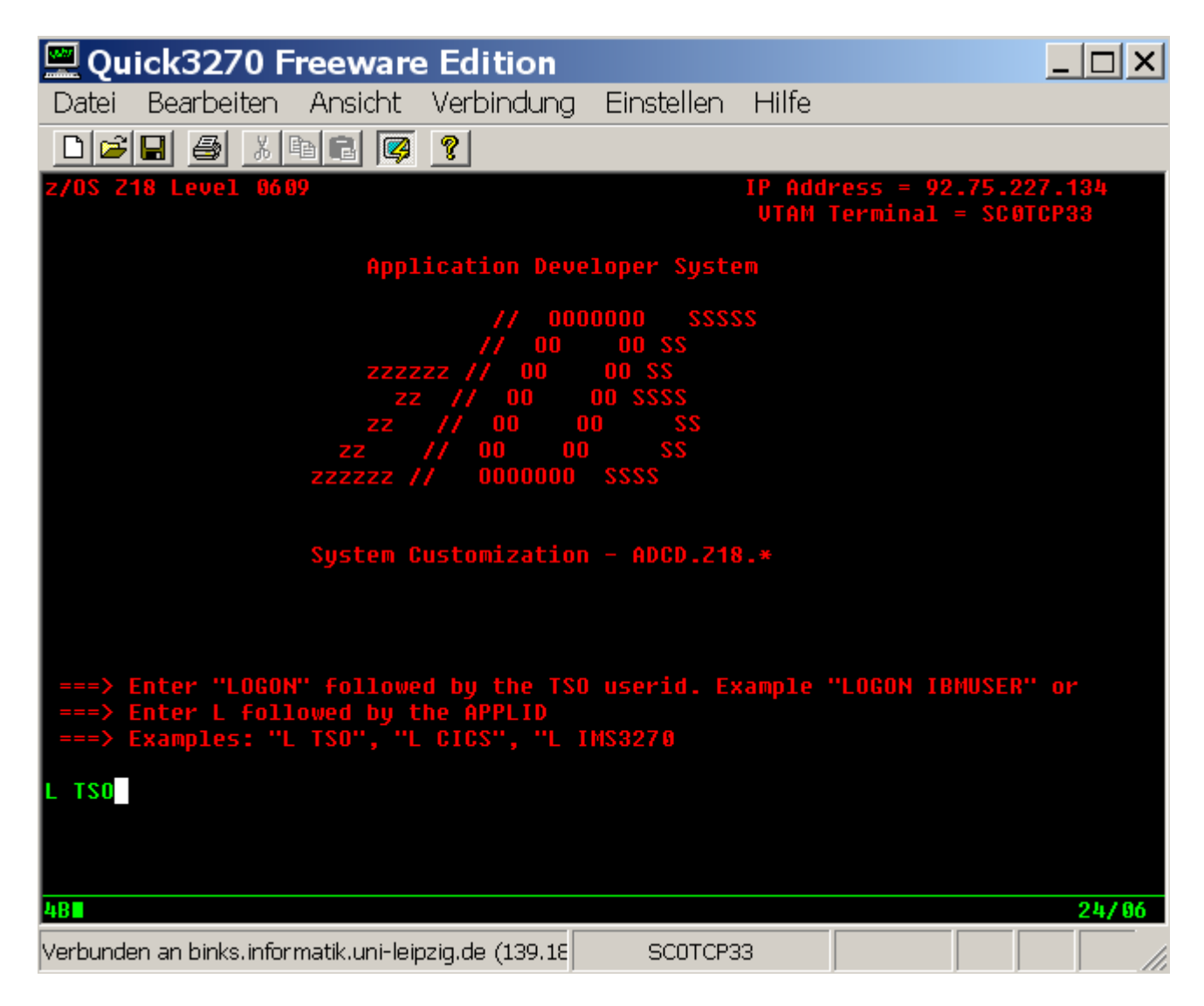

Geben Sie "L TSO" (oder LOGON TSO) ein.

```
z/OS Z18 Level 0609
                                                  IP Address = 92.75.227.134
                                                   VTAM Terminal = SC0TCP33
                       Application Developer System
                                    0000000
                                              SSSSS
                                   00
                                         00 SS
                                        00 SS
                       zzzzzz // 00
                                       00 SSSS
                         zz // 00
                            // 00
                                      00
                                             SS
                       77
                                     00
                                            SS
                               00
                     ZZ
                           11
                               0000000 SSSS
                   zzzzzz //
                   System Customization - ADCD.Z18.*
 ===> Enter "LOGON" followed by the TSO userid. Example "LOGON IBMUSER" or
 ===> Enter L followed by the APPLID
 ===> Examples: "L TSO", "L CICS", "L IMS3270
L TSO
```

Ab hier benutzen wir die oben dargestellten Screenshots.

An Stelle von L TSO könnten Sie sich hier mit L CICS in das CICS Subsystem, oder mit L IMS3270 in das IMS Subsystem einloggen.

An dieser Stelle könnten Sie auch kleine Buchstaben, also I tso, verwenden. TSO ist ähnlich wie Windows und anders als Linux nicht case sensitive. An manchen Stellen akzeptiert TSO aber nur Großbuchstaben; im Anfang ist es besser, auf die Verwendung von Kleinbuchstaben zu verzichten.

| TSO/E LOGON                                                                    |  |  |  |  |
|--------------------------------------------------------------------------------|--|--|--|--|
| IKJ56420I Userid TSO not authorized to use TSO                                 |  |  |  |  |
|                                                                                |  |  |  |  |
| Enter LOGON parameters below:                                                  |  |  |  |  |
|                                                                                |  |  |  |  |
| *Userid ===> PRAK004                                                           |  |  |  |  |
|                                                                                |  |  |  |  |
| Password ===>                                                                  |  |  |  |  |
|                                                                                |  |  |  |  |
| Procedure ===>                                                                 |  |  |  |  |
|                                                                                |  |  |  |  |
| Acct Nmbr ===>                                                                 |  |  |  |  |
|                                                                                |  |  |  |  |
| Size ===>                                                                      |  |  |  |  |
|                                                                                |  |  |  |  |
| Periorm ===>                                                                   |  |  |  |  |
| Command                                                                        |  |  |  |  |
|                                                                                |  |  |  |  |
| Enter an 'S' before each option desired below:                                 |  |  |  |  |
| -Nomail -Nonotice -Reconnect -OIDcard                                          |  |  |  |  |
| Reconnect Official                                                             |  |  |  |  |
| PF1/PF13 ==> Help PF3/PF15 ==> Logoff PA1 ==> Attention PA2 ==> Reshow         |  |  |  |  |
| You may request specific help information by entering a '?' in any entry field |  |  |  |  |
|                                                                                |  |  |  |  |

Geben Sie Ihre User ID und Ihr Passwort ein und drücken Sie die Enter Taste. Bei der Eingabe des Passwortes bewegt sich der Cursor nach rechts, es wird aber auf dem Bildschirm nichts wiedergegeben.

```
ICH70001I PRAK003 LAST ACCESS AT 20:48:42 ON MONDAY, MARCH 31, 2008
IKJ56455I PRAK003 LOGON IN PROGRESS AT 19:41:44 ON SEPTEMBER 3, 2008
 TKJ56951T NO BROADCAST MESSAGES
           APPLICATION DEVELOPER'S CONTROLLED DISTRIBUTION (ADCD)
   ADCD.Z18.CLIST(ISPFCL) PRODUCES THIS MESSAGE
  ADCD.* DATASETS CONTAIN SYSTEM CUSTOMIZATION
 *
   SMP/E DATASETS CAN BE LOCATED FROM 3.4 WITH DSNAME **.CSI
   HTTP://DTSC.DFW.IBM.COM/ADCD.HTML CONTAINS DOCUMENTATION
 *
              PASSWORD
 *
   USERID
                                      COMMENT
   IBMUSER- SYS1/IBMUSERFULL AUTHORITY*ADCDMST- ADCDMSTFULL AUTHORITY*ADCDA THRU ADCDZ- TESTLIMITED AUTHORITY(NO OMVS)*OPEN1 THRU OPEN3- SYS1UID(0) (NO TSO)*
  ADCDMST
 *
    READY
ISPF
```

Der Rechner sendet eine Message. Die Bearbeitung des komplexen Logon-Vorganges dauert einige Sekunden. Während dieser Zeit wird in der Mitte kurz die Nachricht "X SYSTEM" sichtbar. Nach kurzer Zeit ist die Nachricht "X SYSTEM" verschwunden. Im Normalfall erscheint die Ausschrift "READY" im TSO. READY bedeutet, dass TSO mit der Abarbeitung des vorher abgeschickten Kommandos fertig und für die Eingabe eines weiteren TSO-Kommandos bereit ist (z/OS liebt Großbuchstaben). Die Ausgabe von running deutet an, dass die Bearbeitung etwas länger als die normale Zeit in Anspruch nimmt. Das System erwartet nach der Ausgabe von "\*\*\*", dass der Benutzer etwas unternimmt. In diesem Fall wird die Eingabetaste betätigt. Die Eingabe von ISPF und Enter führt uns zum ISPF Primary Option Menu.

| ISPF<br>*** |  |  |  |
|-------------|--|--|--|
|             |  |  |  |
|             |  |  |  |
|             |  |  |  |
|             |  |  |  |
|             |  |  |  |
|             |  |  |  |

Je nach Einstellung können die Bildschirmwiedergabe (Panel oder Menu unter TSO genannt) unterschiedlich aussehen. Sieht Ihr Panel so aus, drücken Sie nochmals enter.Enter

|                                                                                                    | Menu Utilitie                                                                                                    | s Compilers Options Status Help                                                                                                    |  |  |
|----------------------------------------------------------------------------------------------------|----------------------------------------------------------------------------------------------------|----------------------------------------------------------------------------------------------------|--|--|
| ISPF Primary Option Menu                                                                                                    |                                                                                                    |                                                                                                    |  |  |
| 0<br>1<br>2<br>3<br>4<br>5<br>6<br>7<br>9<br>1<br>5                                                                                                    | Settings<br>View<br>Edit<br>Utilities<br>Foreground<br>Batch<br>Command<br>Dialog Test<br>IBM Products<br>icensed Materi | Terminal and user parameters<br>Display source data or listings<br>Create or change source data<br>Perform utility functions<br>Interactive language processing<br>Submit job for language processing<br>Enter TSO or Workstation commands<br>Perform dialog testing<br>IBM program development products<br>als - Property of IBM<br>pvright LBM Corp. 1980, 2006 |  |  |
| All rights reserved.<br>US Government Users Restricted Rights -<br>Use, duplication or disclosure restricted<br>by GSA ADP Schedule Contract with IBM Corp. |                                                                                                    |                                                                                                    |  |  |
| Op<br>F<br>F1                                                                                                    | tion ===><br>1=Help F2<br>0=Actions F12                                                                                  | =Split F3=Exit F7=Backward F8=Forward F9=Swap<br>=Cancel                                                                                                    |  |  |

Es erscheint das ISPF Primary Options Menu. ISPF ist ein Subsystem des TSO Subsystems, also streng genommen ein Sub-Subsystem. Es bietet etwas mehr Komfort als eine reinrassige Kommandozeilen-Oberfläche. Natürlich ist es möglich, unter TSO auch eine reine Kommandozeilen-Oberfläche zu benutzen. In der Praxis wird fast ausschließlich ISPF benutzt und fast alle TSOFunktionen sind auch unter ISPF vorhanden.

Drücken Sie die F8 Taste, und ....

| Menu Utilitie                                                                                                    | es Compilers Options Status Help                                                                                                    |  |  |  |
|----------------------------------------------------------------------------------------------------|----------------------------------------------------------------------------------------------------|--|--|--|
| ISPF Primary Option Menu                                                                                                    |                                                                                                    |  |  |  |
| <pre>0 Settings 1 View 2 Edit 3 Utilities 4 Foreground 5 Batch 6 Command 7 Dialog Test 9 IBM Products 10 SCLM 11 Workplace M More</pre> | Terminal and user parameters<br>Display source data or listings<br>Create or change source data<br>Perform utility functions<br>Interactive language processing<br>Submit job for language processing<br>Enter TSO or Workstation commands<br>Perform dialog testing<br>IBM program development products<br>SW Configuration Library Manager<br>ISPF Object/Action Workplace<br>Additional IBM Products |  |  |  |
| Enter X to Terminate using log/list defaults                                                                                            |                                                                                                    |  |  |  |
| Option ===><br>F1=Help F2<br>F10=Actions F12                                                                                            | eSplit F3=Exit F7=Backward F8=Forward F9=Swap<br>Cancel                                                                                                    |  |  |  |

der Bildschirm sieht so aus. Das Primary Options Menu ist der Ausgangspunkt für alle Ihre ISPF Aktivitäten.

Eine derartige Bildschirmwiedergabe wird auch als "Screen" oder auch als "Panel" bezeichnet. Besonders der Ausdruck "Panel" ist sehr gebräuchlich.

TSO bietet viele Möglichkeiten der Nutzung, zu viele für den Neuling.

Für die unterschiedlichen Nutzungen stehen ISPF Subsysteme zur Verfügung. Einige von ihnen können von diesem Bildschirm aus aufgerufen werden, indem die in der linken Spalte stehende Buchstabenkombination in die zweitoberste Zeile (Kommandozeile) hinter "OPTION ===>" eingegeben wird. Andere Funktionsaufrufe, z.B. TSO-Zeilen-Kommandos, können ebenfalls hier eingegeben werden (dem eigentlichen Kommando muss "TSO" vorangestellt werden, damit es als TSO-Kommando erkannt und entsprechend behandelt wird); sie werden durch den TSO-Kommando-Interpreter abgearbeitet.

Alle Bildschirme in diesem Tutorial werden im 3270-Format dargestellt. Ein 3270-Bildschirm besteht aus 24 Zeilen mit je 80 alphanumerischen Zeichenpositionen. An Stelle von hart- verdrahteten 3270-Endgeräten (Terminals) werden heute meistens PC's eingesetzt, auf denen eine als "3270-Emulator" bezeichnete Software-Komponente den 3270-Bildschirm darstellt.

Häufig verfügt der 3270-Emulator über eine als "Screen Scraper" bezeichnete zusätzliche Komponente, die den 24 x 80 Zeichen-Bildschirminhalt in eine modern und gefällig aussehende Darstellung übersetzt. Beispielsweise könnte ein Pushbutton in einer Zeile die entsprechende Funktion aufrufen. Grafische Gestaltungselemente können die in dem 3270- Datenstrom enthaltene Information benutzerfreundlich darstellen.

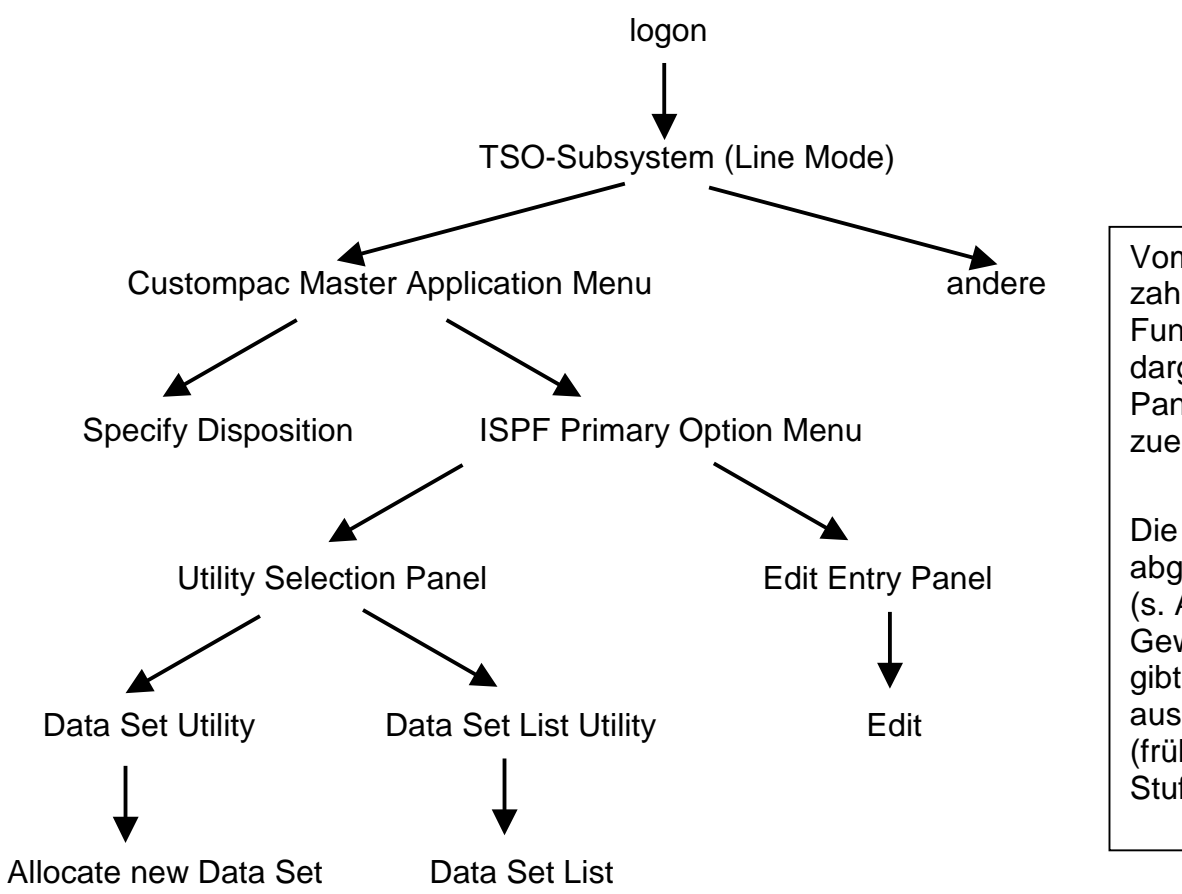

Vom "ISPF Primary Option Menu" aus können zahlreiche Funktionen aufgerufen werden. Jede Funktion wird durch einen eigenen Bildschirm dargestellt (auch als Panel bezeichnet). Die Panels stehen in einer hierarchischen Beziehung zueinander.

Die uns interessierende Untermenge ist in dem abgebildeten Baum dargestellt (s. Abbildung 8). Es ist leicht, sich innerhalb des Gewirrs von Ästen und Zweigen zu verirren. Hier gibt es eine einfache Lösung: Von jedem Panel aus kann man durch Betätigen der F3-Taste (früher als PF3 bezeichnet) die nächst höhere Stufe des Baumes wieder erreichen.

### Funktionen unter TSO und ISPF

# 4. Erstellen eines Datasets (Allocate)

| Menu Utilitie                                                                                                    | es Compilers Options Status Help                                                                                                    |  |  |
|----------------------------------------------------------------------------------------------------|----------------------------------------------------------------------------------------------------|--|--|
| ISPF Primary Option Menu                                                                                                    |                                                                                                    |  |  |
| <pre>0 Settings 1 View 2 Edit 3 Utilities 4 Foreground 5 Batch 6 Command 7 Dialog Test 9 IBM Products 10 SCLM 11 Workplace M More</pre> | Terminal and user parameters<br>Display source data or listings<br>Create or change source data<br>Perform utility functions<br>Submit job for language processing<br>Enter TSO or Workstation commands<br>Perform dialog testing<br>IBM program development products<br>SW Configuration Library Manager<br>ISPF Object/Action Workplace<br>Additional IBM Products |  |  |
| Enter X to Terminate using log/list defaults                                                                                            |                                                                                                    |  |  |
| Option ===> 3<br>F1=Help F2=Split F3=Exit F7=Backward F8=Forward F9=Swap<br>F10=Actions F12=Cancel                                      |                                                                                                    |  |  |

Wir rufen die Utility-Funktion auf, indem wir eine "3" auf der Kommandozeile (hinter "Option ===> ") eingeben. Anschließend betätigen wir die Eingabetaste.

```
1 Library
               Compress or print data set. Print index listing. Print,
                 rename, delete, browse, edit or view members
               Allocate, rename, delete, catalog, uncatalog, or display
2 Data Set
                 information of an entire data set
               Move, or copy members or data sets
3 Move/Copy
4 Dslist
               Print or display (to process) list of data set names.
                 Print or display VTOC information
               Reset statistics for members of ISPF library
5 Reset
6 Hardcopy
               Initiate hardcopy output
7 Transfer
               Download ISPF Client/Server or Transfer data set
8 Outlist
               Display, delete, or print held job output
9 Commands
               Create/change an application command table
11 Format
               Format definition for formatted data Edit/Browse
12 SuperC
                                                             (Standard Dialog)
               Compare data sets
13 SuperCE
              Compare data sets Extended
                                                             (Extended Dialog)
14 Search-For Search data sets for strings of data
                                                             (Standard Dialog)
15 Search-ForE Search data sets for strings of data Extended (Extended Dialog)
               ISPF Table Utility
16 Tables
               Print or display (to process) z/OS UNIX directory list
17 Udlist
Option ==> 2
             F2=Split
F1=Help
                           F3=Exit
                                        F7=Backward F8=Forward
                                                                  F9=Swap
F10=Actions F12=Cancel
```

Der "Utility Selection Panel"-Bildschirm erscheint

z/OS erwartet, dass alle Files (Datasets, Dateien) bezüglich maximaler Größe, Format und anderer Eigenschaften definiert werden, ehe man sie benutzt. Dieser Vorgang wird als "Allocate" bezeichnet. Dabei wird der (Plattenspeicher-) Platz zur Verfügung gestellt. Die Definitionen erwartet es (anders als bei Unix oder Windows) vom Benutzer.

z/OS erlaubt eine ganze Reihe unterschiedlicher Typen von Datasets. Wir verwenden den sogenannten "Partitioned Data Set" (PDS)-Typ. Ein Partitioned Dataset ist eine Art Mini-File-System. Es verfügt über ein einfaches Inhaltsverzeichnis und Platz für mehrere Files, welche als "**Members**" bezeichnet werden (s. Abbildung 11).

### Aufbau eines Partitioned Datasets

Partitioned Data Sets werden meistens benutzt um Programmbibliotheken zu speichern. Die Members speichern dann jeweils ein Programm einer Bibliothek.

Wir legen einen Partitioned Dataset an, dies geschieht mit Hilfe der "Data Set Utility". Wir geben eine "2" auf der Kommandozeile ein und betätigen anschließend die Eingabetaste .

Menu RefList Utilities Help

```
Data Set Utility
                                        C Catalog data set
   A Allocate new data set
   R Rename entire data set
                                       U Uncatalog data set
                                    S Short data set information
   D Delete entire data set
                                     V VSAM Utilities
blank Data set information
ISPF Library:
               Enter "/" to select option
  Project . .
  Group . . .
                           / Confirm Data Set Delete
  Туре . . . .
Other Partitioned, Sequential or VSAM Data Set:
  Data Set Name . . .
  Volume Serial . . .
                          (If not cataloged, required for option "C")
Data Set Password . . (If password protected)
Option ===>
F1=Help
           F2=Split
                                    F7=Backward F8=Forward F9=Swap
                        F3=Exit
F10=Actions F12=Cancel
```

Der Data Set Utility Bildschirm erscheint.

ISPF erwartet den Namen des Datasets, der angelegt werden soll.

Dataset-Namen bestehen meistens aus 3 Feldern und haben das Format *xxx.yyy.zzz*, wobei xxx, yyy und zzz jeweils Zeichenfolgen mit einer maximalen Länge bis zu 8 Zeichen darstellen. Die drei Felder werden mit "*Project*", "*Group*" und "*Type*" bezeichnet .

Es ist üblich, für den "Project"-Teil des Dataset-Namens die Benutzer-ID zu wählen (hier "PRAK004"). Für den z/OS-Rechner der Universität Leipzig ist dies zwingend erforderlich.

Wir möchten einen Dataset anlegen, den wir anschließend mit Daten beschreiben wollen. Er soll "PRAK004.TEST.DATASET" heißen. Wir geben die drei Namensbestandteile in die dafür vorgesehenen Felder ein (s. Abbildung).

Das Inhaltsverzeichnis der Dateien wird unter z/OS als "Catalog" bezeichnet. Die Eintragungen in den "Catalog" erfolgen hier automatisch.

Um den Dataset "PRAK004.TEST.DATASET" nun anzulegen (allocate), geben wir "A" in die Kommandozeile ein und betätigen die Eingabetaste .

```
Menu RefList Utilities Help
                            Data Set Utility
   A Allocate new data set
                                        C Catalog data set
   R Rename entire data set
                                      U Uncatalog data set
                              S Short data set information
   D Delete entire data set
blank Data set information
                                      V VSAM Utilities
ISPF Library:
  Project . . PRAK004 Enter "/" to select option
                            / Confirm Data Set Delete
  Group . . . TEST
  Type . . . DATASET
Other Partitioned, Sequential or VSAM Data Set:
  Data Set Name . . .
  Volume Serial . . .
                     (If not cataloged, required for option "C")
Data Set Password . . (If password protected)
Option ==> A
                        F3=Exit F7=Backward F8=Forward F9=Swap
F1=Help
            F2=Split
F10=Actions F12=Cancel
```

Eingabe "A" im Data Set Utility Bildschirm

z/OS ist ein sehr flexibles System. Der Preis dafür besteht darin, dass der Benutzer mehr Entscheidungen selber treffen muss als dies bei anderen Systemen der Fall ist. Es ist klar, dass TSO bzw. ISPF für unsere Übung hoffnungslos überdimensioniert ist. Schließlich haben wir es hier mit einem vielseitigen Großrechner zu tun, der in der Regel in einer sehr komplexen Systemumgebung eingesetzt wird.

Zunächst muss definiert werden, wie groß unser Dataset sein soll. Wir legen fest, dass alle Größenangaben (Space units) in KILOBYTE erfolgen sollen (s. Abbildung unten). Alternativen wären Plattenspeicherspuren (TRKS) oder Plattenspeicherzylinder (CYLS) usw. Wir legen eine Dataset-Größe (Primary quantity) von 16 Kilobytes fest und erlauben einen Überlauf (Secondary quantity) von einem weiteren Kilobyte; insgesamt wurden also 16 Kilobytes Plattenspeicherplatz reserviert.

Für Datasets stehen viele alternative Arten zur Verfügung. Der von uns gewünschte Typ "Partitioned Data Set" wird durch eine "2" in der Zeile "Directory blocks" (sowie durch "PDS" in der Zeile "Data set name type") gekennzeichnet. Eine Alternative wäre eine "0" für den Typ "Sequential Data Set". Es kann auch ein Wert größer als 2 gewählt werden.

Wir geben für das "Record Format" "**FB**" (für "**F**ixed **B**lock") an, für die "Record length" 80 Bytes und für die "Block size" 320 Records an. Wichtig: Die "Block Size" muss ein ganzzahliges Vielfaches der "Record Length" sein (80 x 4 = 320) !

Die Hintergründe für diese vorgehensweise werden in einem späteren Modul erläutert.

| Menu RefList Utilities He                                                                             | elp                                                                                                    |  |  |  |
|----------------------------------------------------------------------------------------------------|----------------------------------------------------------------------------------------------------|--|--|--|
| Allocate New Data Set                                                                                 |                                                                                                    |  |  |  |
| Data Set Name : PRAK004                                                                               | Data Set Name : PRAK004.TEST.DATASET                                                                                                    |  |  |  |
| Management class<br>Storage class<br>Volume serial<br>Device type<br>Data class<br>Space units KILOBY | <pre>(Blank for default management class)<br/>(Blank for default storage class)<br/>(Blank for system default volume) **<br/>(Generic unit or device address) **<br/>(Blank for default data class)<br/>TE (BLKS, TRKS, CYLS, KB, MB, BYTES<br/>or RECORDS)</pre> |  |  |  |
| Average record unit<br>Primary quantity 16<br>Secondary quantity 1                                    | (M, K, or U)<br>(In above units)<br>(In above units)                                                                                                    |  |  |  |
| Directory blocks 2<br>Record format FB<br>Record length 80<br>Block size 320                          | (Zero for sequential data set) *                                                                                                    |  |  |  |
| Data set name type PDS<br>Command ===><br>F1=Help F2=Split F3=<br>F10=Actions F12=Cancel              | (LIBRARY, HFS, PDS, LARGE, BASIC, *<br>Exit F7=Backward F8=Forward F9=Swap                                                                                                    |  |  |  |

Für die restlichen Felder nimmt ISPF Default-Werte an. In manchen Fällen (nicht in diesm Beispiel) werden diese angezeigt.

Es sind Werte einzutragen, die die Größe des anzulegenden Datasets beschreiben.

Die Größenangaben der Felder "Primary quantity" und "Secondary quantity" verstehen sich in der im Feld "Space units" festgelegten Einheit. Übliche Einheiten sind hier Tracks, Kilobytes und Megabytes. Die Einheiten können hier in der Regel ausgeschrieben oder auch abgekürzt eingetragen werden. Es kann also "KILOBYTE" oder abgekürzt "KB" eingetragen werden. Mögliche Einheiten:

- BLKS (Blöcke)
- TRKS (Tracks, also Festplattenspuren)
- CYLS (Festplattenzylinder)
- KB (Kilobyte)
- MB (Megabytes)
- BYTES
- RECORDS

Die Größe des anzulegenden Datasets (also der Umfang der Reservierung von Festplattenspeicher für zukünftige Daten dieses Datasets) wird in das Feld "Primary quantity" eingetragen, der maximal mögliche Überlauf über diesen Wert hinaus dagegen in das Feld "Secondary quantity". Das Feld "Directory blocks" bestimmt, wieviele Member ein Partitional Dataset aufnehmen kann. Je größer der hier eingetragene Wert, desto mehr Member sind möglich. Das Feld "Average record unit" kann freigelassen werden.

In dem oben gezeigten Beispiel wird für den Dataset "PRAK004.TEST.DATASET" ein Speicherplatz von 18 Kilobytes reserviert. Erlaubt ist noch ein Überlauf von 1 Kilobyte.

Wir betätigen anschließend die Eingabetaste.

Menu RefList Utilities Help

```
Data Set Utility
                                                         Data set allocated
                                         C Catalog data set
   A Allocate new data set
   R Rename entire data set
                                        U Uncatalog data set
   D Delete entire data set
                                        S Short data set information
blank Data set information
                                        V VSAM Utilities
ISPF Library:
  Project . . PRAK004 Enter "/" to select option
  Group . . . TEST
                               / Confirm Data Set Delete
  Type . . . DATASET
Other Partitioned, Sequential or VSAM Data Set:
  Data Set Name . . .
  Volume Serial . . .
                               (If not cataloged, required for option "C")
                           (If password protected)
Data Set Password . .
Option ===>
F1=Help
             F2=Split
                                     F7=Backward F8=Forward F9=Swap
                         F3=Exit
F10=Actions F12=Cancel
```

Es erscheint wieder der "Data Set Utility"-Bildschirm. In der rechten oberen Ecke ist die Meldung "Data set allocated" zu sehen ). Unser Dataset "PRAK004.TEST.DATASET" ist nun in der Lage, mehrere Files (Members) aufzunehmen.

F3 Taste betätigen

```
Menu Help
                           Utility Selection Panel
               Compress or print data set. Print index listing. Print,
1 Library
                 rename, delete, browse, edit or view members
               Allocate, rename, delete, catalog, uncatalog, or display
  Data Set
2
                 information of an entire data set
  Move/Copy
               Move, or copy members or data sets
3
4 Dslist
               Print or display (to process) list of data set names.
                 Print or display VTOC information
               Reset statistics for members of ISPF library
5
 Reset
6 Hardcopy
               Initiate hardcopy output
7 Transfer
               Download ISPF Client/Server or Transfer data set
8 Outlist
               Display, delete, or print held job output
9 Commands
               Create/change an application command table
11 Format
               Format definition for formatted data Edit/Browse
12 SuperC
               Compare data sets
                                                             (Standard Dialog)
13 SuperCE
               Compare data sets Extended
                                                             (Extended Dialog)
14 Search-For Search data sets for strings of data
                                                             (Standard Dialog)
15 Search-ForE Search data sets for strings of data Extended (Extended Dialog)
Option ==> 4
F1=Help
              F2=Split
                           F3=Exit
                                        F7=Backward F8=Forward
                                                                  F9=Swap
F10=Actions F12=Cancel
```

Dies bringt uns zurück zum "Utility Selection Panel"-Bildschirm. Wir wollen uns nun das Ergebnis unserer Arbeit ansehen. Dies geschieht mit dem Dslist ("Data Set List")- Kommando. Wir geben eine "4" in die Kommandozeile ein und betätigen die Eingabetaste.

```
Menu RefList RefMode Utilities Help
                          Data Set List Utility
  blank Display data set list
                                          P Print data set list
      V Display VTOC information
                                       PV Print VTOC information
Enter one or both of the parameters below:
  Dsname Level . . . PRAK004
  Volume serial . .
Data set list options
  Initial View . . . 1 1. Volume
                                    Enter "/" to select option
                        2. Space
                                    / Confirm Data Set Delete
                        3. Attrib
                                      / Confirm Member Delete
                                       / Include Additional Oualifiers
                        4. Total
                                       / Display Catalog Name
When the data set list is displayed, enter either:
 "/" on the data set list command field for the command prompt pop-up,
 an ISPF line command, the name of a TSO command, CLIST, or REXX exec, or
Option ===>
F1=Help
           F2=Split
                         F3=Exit
                                      F7=Backward F8=Forward F9=Swap
F10=Actions F12=Cancel
```

Das "Data Set List Utility" kann für viele Informationsabfragen benutzt werden. Wir betätigen die Eingabetaste.

| Menu Options View Utilities Compilers Help                                                                   |                                       |
|----------------------------------------------------------------------------------------------------|---------------------------------------|
| DSLIST - Data Sets Matching PRAK004.*                                                                        | Row 1 of 9                            |
| Command - Enter "/" to select action                                                                         | Message Volume                        |
| PRAK004.ISPF.ISPPROF<br>PRAK004.SPFLOG1.LIST<br>PRAK004.TEST.DATASET<br>************************************ | Z8SYS1<br>Z8SYS1<br>Z8SYS1<br>*****   |
| Command ===><br>F1=Help F2=Split F3=Exit F5=Rfind F7=U<br>F10=Left F11=Right F12=Cancel                      | Scroll ===> PAGE<br>p F8=Down F9=Swap |

Dies ist das Ergebnis: Beim erstmaligen Einloggen hat TSO selbständig und standardmäßig die beiden Datasets "PRAK004.ISPF.ISPPROF" und "PRAK004.SPFLOG1.LIST" angelegt. Der Dataset "PRAK004.TEST.DATASET" ist von uns angelegt worden (s. Abbildung 18).

Dreimaliges Betätigen der F3-Taste bringt uns zurück zum Screen "ISPF Primary Option Menu"

Menu Utilities Compilers Options Status Help ISPF Primary Option Menu Terminal and user parameters 0 Settings User ID . : PRAK004 Display source data or listings 1 View Time. . : 13:28 2 Edit Create or change source data Terminal. : 3278 3 Utilities Perform utility functions Screen. : 1 Interactive language processing Language. : ENGLISH 4 Foreground 5 Batch Submit job for language processing Appl ID . : ISR 6 Command Enter TSO or Workstation commands TSO logon : DBSPROC 7 Dialog Test Perform dialog testing TSO prefix: PRAK004 9 IBM Products IBM program development products System ID : ADCD SW Configuration Library Manager 10 SCLM MVS acct. : ACCT# ISPF Object/Action Workplace Release . : ISPF 5.8 11 Workplace Additional TBM Products M More Enter X to Terminate using log/list defaults Option ===> F1=Help F2=Split F3=Exit F7=Backward F8=Forward F9=Swap F10=Actions F12=Cancel

<u>Aufgabe:</u> Legen Sie in Ihrer Group "TEST" einen neuen Partitioned Dataset an (mit den gleichen Parametern wie im Tutorial). Bezeichnen Sie den "Type"statt mit "DATASET"diesmal mit "CNTL". Verifizieren Sie, dass alles richtig geklappt hat. Danach mit wiederholter Betätigung der F3 Taste zurück in das Primary Option Menu.

#### 5. Logoff Prozess

```
Specify Disposition of Log Data Set
                                                                   More:
                                                                            +
Log Data Set (PRAK004.SPFLOG1.LIST) Disposition:
Process Option . . . 3 1. Print data set and delete
                          2. Delete data set without printing
                          3. Keep data set - Same
                             (allocate same data set in next session)
                          4. Keep data set - New
                             (allocate new data set in next session)
Batch SYSOUT class . .
Local printer ID or
writer-name . . . . .
Local SYSOUT class . .
List Data Set Options not available
Press ENTER key to complete ISPF termination.
Enter END command to return to the primary option menu.
Job statement information: (Required for system printer)
 ===>
Command ===>
 F1=Help
             F2=Split
                         F3=Exit
                                       F7=Backward F8=Forward F9=Swap
F12=Cancel
```

Im ISPF Primary Option Menu die F3 Taste betätigen. Es erscheint das hier gezeigte Panel. Eine "3" auf der Cursor Position in der Zeile "Process Option" eingeben.

Die Eingabe der Ziffer 3 wählt die Option "Keep data set - Same (allocate same data set in next session) "aus. TSO will wissen, was mit den drei Partitioned Datasets geschehen soll, die wir in dieser Sitzung angelegt haben.

# Dies ist ein sehr wichtiger Schritt !!!!!!!! Sie sollten nie Ihre TSO Session ohne diesen Schritt beenden. Wenn sie es trotzdem tun, kann dies interessante Konsequenzen haben !!!!!!

Die Eingabe der Ziffer 3 bedeutet, dass alle Daten, die Sie in Ihrer TSO Session erarbeitet haben, permanent gespeichert werden und in Ihrer nächsten Session wieder verfügbar sind. Es wäre auch ok, eine der anderen Optionen 1, 2 oder 4 auszuwählen. Dies wird bei Ihren Sitzungen mit TSO nur sehr selten oder nie vorkommen. Ohne diese (oder eine andere) Eingabe wird Ihnen das Logoff verweigert. TSO hat es gar nicht gerne, wenn Sie sich ohne ordnungsgemäßes Logoff verabschieden.

#### Es ist sehr wichtig, dass Sie den hier beschriebenen Logoff Prozess bei jeder TSO Sitzung strikt einhalten.

Logoff ist ein Kommando der TSO Shell. Andere Betriebssysteme benutzen häufig die Bezeichnung (Syntax) Logout

Wir geben in das Eingabefeld auf der "Process option"-Zeile eine "3", gefolgt von der Eingabetaste, ein

PRAK004.SPFLOG1.LIST has been kept. READY

Nach Eingabe der Ziffer 3 und der Betätigung der Enter Taste erscheint der hier gezeigte Bildschirm. Wir haben das ISPF-Subsystem verlassen und sind zurück im TSO-Linemode-Subsystem . Die Meldung

" PRAK004.SPFLOG1.LIST has been kept.

READY"

erscheint. Wir erinnern uns: "PRAK004.SPFLOG1.LIST" war einer der beiden Datasets, die das System für uns angelegt hatte.

| PRAK004.SPFLOG1.LIST<br>READY<br>logoff | as been kept. |
|-----------------------------------------|---------------|
|                                         |               |
|                                         |               |
|                                         |               |
|                                         |               |
|                                         |               |

Wir geben "logoff" auf der Cursor Position ein und betätigen die Eingabetaste. Je nach verwendetem 3270 Emulator erscheint der Welcome-Bildschirm des z/OS-Rechners erscheint wieder, oder der Bildschirm wird schwarz (leer). Wir können die Verbindung jetzt trennen, indem wir den 3270 Emulator schließen.

Das war es. Sie haben Ihre erste TSO Session erfolgreich abgeschlossen.

#### Anhang

#### Quick3270 Tastaturbelegung

Die durch den 3270 Emulator wiedergegebene Bildschirmdarstellung geht auf den ursprünglich 1971 herausgebrachten IBM 3278 Bildschirmterminal zurück. Dieses Gerät hatte für eine Reihe von Tasten eine andere Tastaturbelegung als es heute beim PC üblich ist. Jeder 3270 Emulator verfügt deshalb über eine "Keyboard MAP" Funktion, welche diese Tasten dem Benutzer verfügbar macht.

Quick3270 verwendet die folgende standardmäßige Tastaturbelegung:

| 3270 Tastatur         | Neubelegbar | PC - Taste          |
|-----------------------|-------------|---------------------|
| CURSOR UP             | Nein        | Nach Oben           |
| CURSOR DOWN           | Nein        | Nach Unten          |
| CURSOR LEFT           | Nein        | Nach Links          |
| CURSOR RIGHT          | Nein        | Nach Rechts         |
| FAST CURSOR LEFT      | Ja          | Alt + Nach Links    |
| FAST CURSOR RIGHT     | Ja          | Alt + Nach Rechts   |
| BACK WORD             | Ja          | Strg + Left Arrow   |
| FORWARD WORD          | Ja          | Strg + Right Arrow  |
| INSERT                | Ja          | Einfg               |
| DELETE (Löschtaste)   | Ja          | Löschen / Entfernen |
| ERASE TO END OF FIELD | Ja          | Ende                |
| ERASE INPUT           | Ja          | Alt + Ende          |
| HOME                  | Ja          | Pos1                |

# Quick3270 Tastaturbelegung (Fortsetzung)

| 3270 Tastatur               | Neubelegbar | PC - Taste                     |
|-----------------------------|-------------|--------------------------------|
| ТАВ                         | Ja          | Tab                            |
| BACKTAB                     | Ja          | Umschalt + Tab                 |
| ENTER                       | Ja          | Eingabetaste                   |
| NEW LINE (Neue-Zeile-Taste) | e) Ja       | Strg + Eingabetaste oder       |
| ·                           | Nein        | Rechte Strg-Taste              |
| RESET (Grundstellungstaste  | ) Ja        | Esc                            |
| CLEAR                       | Ja          | Pause                          |
| ATTENTION                   | Ja          | Umschalt + Esc                 |
| SYSTEM REQUEST              | Ja          | Alt + F11                      |
| FIELDMARK                   | Ja          | Umschalt + Pos1                |
| DUP                         | Ja          | Umschalt + Ende                |
| Cent Buchstabe ¢            | Nein        | Alt + C                        |
| PA1                         | Ja          | Bild Nach Oben                 |
| PA2                         | Ja          | Bild Nach Unten                |
| PA3                         | Ja          | Umschalt + Bild Nach Unten     |
| PF1 - PF12                  | Ja          | F1 - F12                       |
| PF13 - PF24                 | Ja          | Umschalt + F1 - Umschalt + F12 |

Häufig verfügt ein 3270 Emulator über eine Einrichtung, welche es ermöglicht, diese Abbildung (Mapping) individuellen Wünschen anzupassen.

Um bei Quick3270 die Tastaturbelegung zu verändern, wählen Sie Einstellen dann Tastaturbelegung.

Mit diese Option können Sie die Tastaturbelegung einstellen. Die Änderungen werden in der Sitzung Konfigurationsdatei gespeichert. Es ist auch möglich die Konfiguration in eine Tastaturbelegungsdatei zu speichern. Somit ist es möglich die Tastaturbelegung in einer andere Sitzung wiederzuverwenden.

Einige Windows Funktionstasten können nicht für 3270 Funktionen wiederverwendet werden (Alt+Tab, Alt+F4, Alt+Esc...). Achten Sie darauf das nicht eine Tastenkombination für mehrere 3270 Funktionen verwenden werden. Diese Version von Quick3270 prüft nicht die Gültigkeit der Tastaturbelegung.